### Step by Step Guide for migration of Registered Dealers/Traders of Delhi VAT to GST

All existing Delhi VAT Dealer/Trader who have not migrated in first schedule which started from 16-12-2016 to 30-04-2017, can migrate to GST as per fresh schedule given which has alreadty started from 1st June, 2017 and will be upto 15th June, 2017. Remaining dealers may Enroll themselves for smooth transition to GST. This opportunity need to be availed by concerned dealer/trader to get the benefit of carrying forward of existing ITC in GST regime and continuity of dealer/trader legacy etc. To migrate to GST, Registered Dealer/Trader would be provided a Provisional ID and Password by Dept. of Trade and Taxes, Delhi after obtaining the same from GSTN. This has already been communicated to the registered dealers.

Provisional IDs would be issued to only those Dealer/Trader who have a valid PAN associated with their registration. A Dealer/Trader may not be provided a Provisional ID in the following cases:

- *i.* The PAN associated with the registration is not valid
- *ii.* The PAN is registered with other Tax authority and Provisional ID has been supplied by the said Tax authority.
- iii. There are multiple VAT registrations or any other Act which will be subsumed in GST on the same PAN in a State. In this case only one Provisional ID would be issued for the 1st registration in the alphabetical order provided any of the above two conditions are not met.
- iv. The Dealer/Trader is newly registered or has changed the composition(PAN), they need to inform the jurisdictional ward VATO or GST Cell in the Dept for providing the provisional ID and Password. As provisional ID and Password are supplied by GSTN, the concerned Dealers/Traders credentials are forwarded to GSTN and hence the dealer/trader need to report this issue to his/her concerned ward VATO so that data can be sent to GSTN timely for obtaining the Provisional ID and Passwords.

All provisional ID and passwords are informed by Delhi VAT Dept through dealer login. For this dealer need to visit <u>www.dvat.gov.in</u>

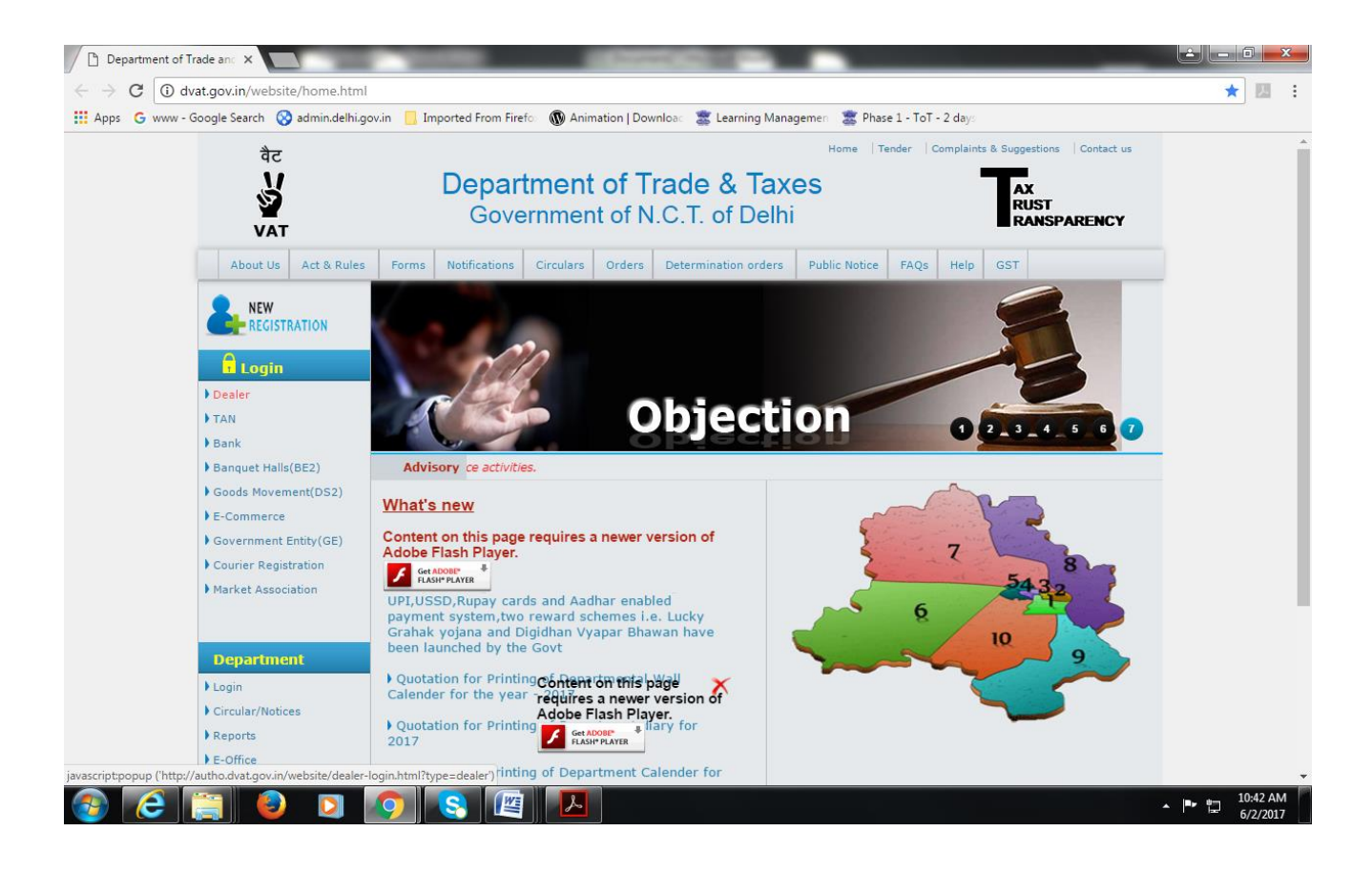

### Dealer need to login

| Department of Trade a | and Taxes - Google Chrome             |                                                                |                           |                      |
|-----------------------|---------------------------------------|----------------------------------------------------------------|---------------------------|----------------------|
| i autho.dvat.gov.in/  | website/dealer-login.html?type=dealer |                                                                |                           |                      |
|                       | वैट<br>V<br>VAT                       | Department of Trade and Taxes<br>Government of N.C.T. of Delhi | AX<br>RUST<br>RANSPARENCY |                      |
|                       |                                       |                                                                |                           |                      |
|                       |                                       | Login<br>Userid : Next                                         |                           |                      |
|                       |                                       | Site Best Viewed in IE 7.0, 8.0, 9.0 and Google Chrome         |                           |                      |
|                       |                                       |                                                                |                           |                      |
| 📀 🬔                   | 🗐 💿 💽 🚺                               | S 🖉 🔼                                                          | <u>^ 1</u>                | 10:52 AM<br>6/2/2017 |

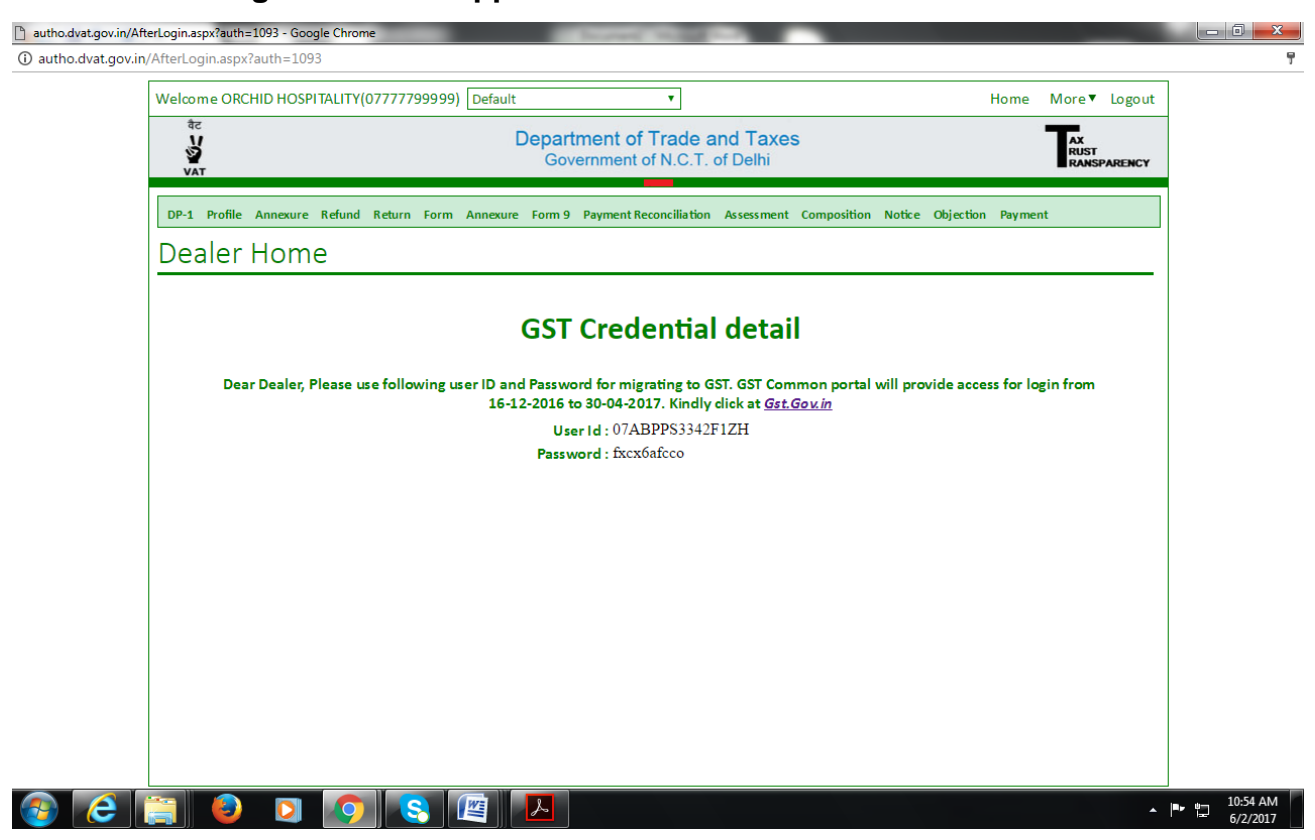

Following Screen will appear which contains the GST credential

The Dealer/Trader need to use this Provisional ID and Password to login to the GST Common Portal (https://www.gst.gov.in) or may follow the link provided in above screen Gst.gov.in where they would be required to fill and submit the Form 20 along with necessary supporting documents.

The link will take to GST website and Subsequent pages provide the Steps to be followed by each Dealer/Trader to migrate to GST.

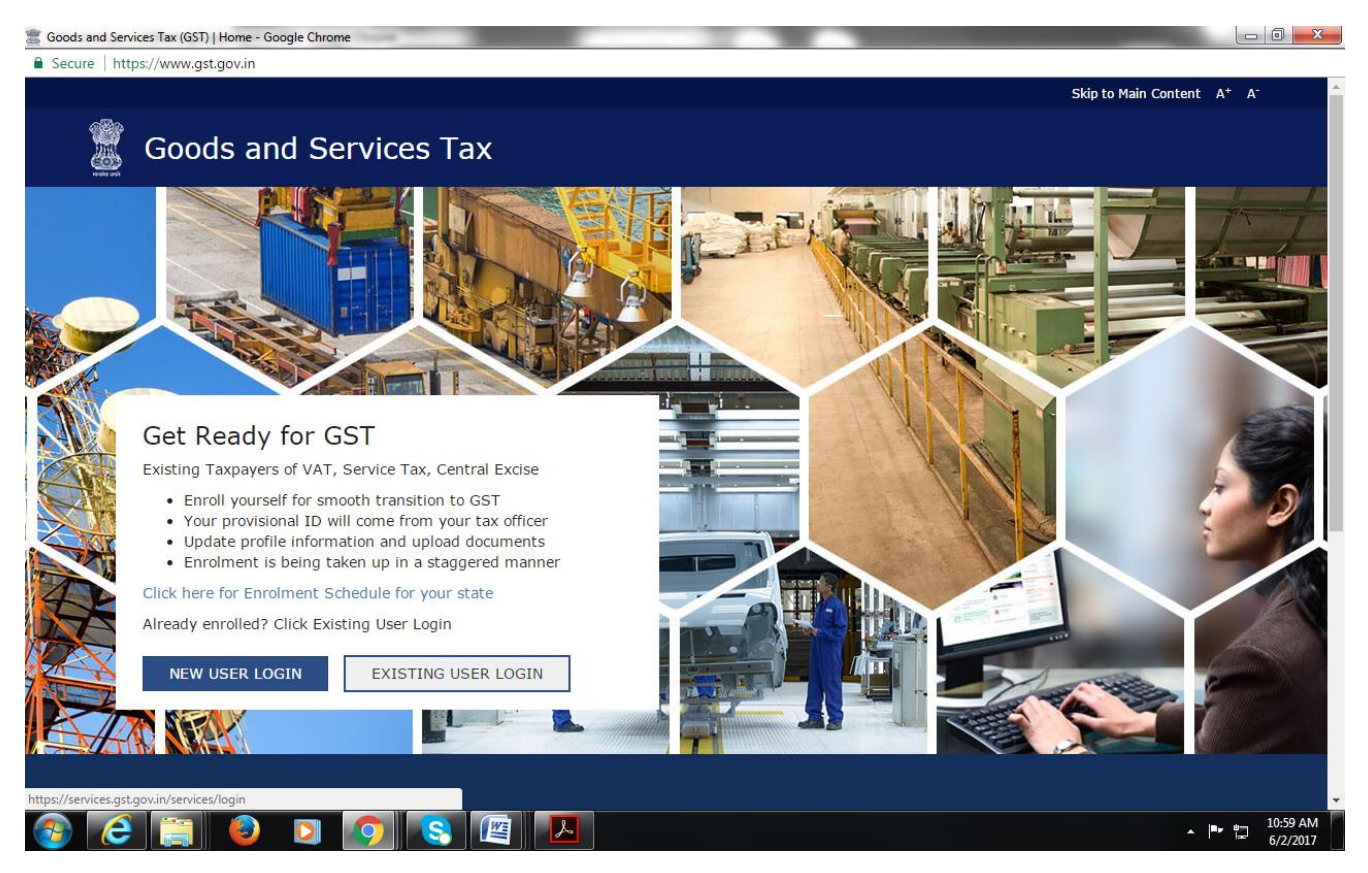

1) Dealer will now open GSTN Portal (www.gst.gov.in) for Further Enrolment Process

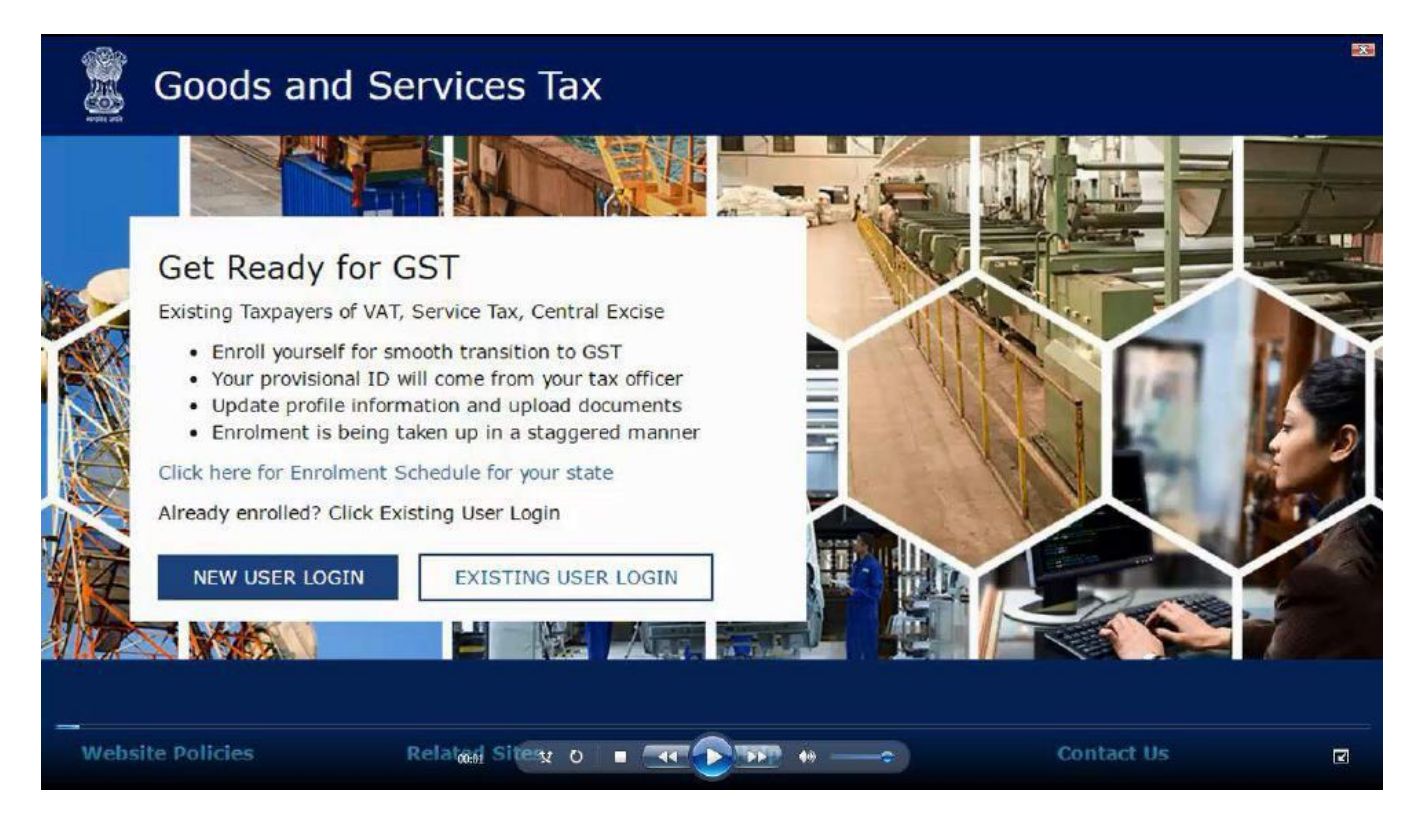

#### 2)For first time log in, click the NEW USER LOGIN

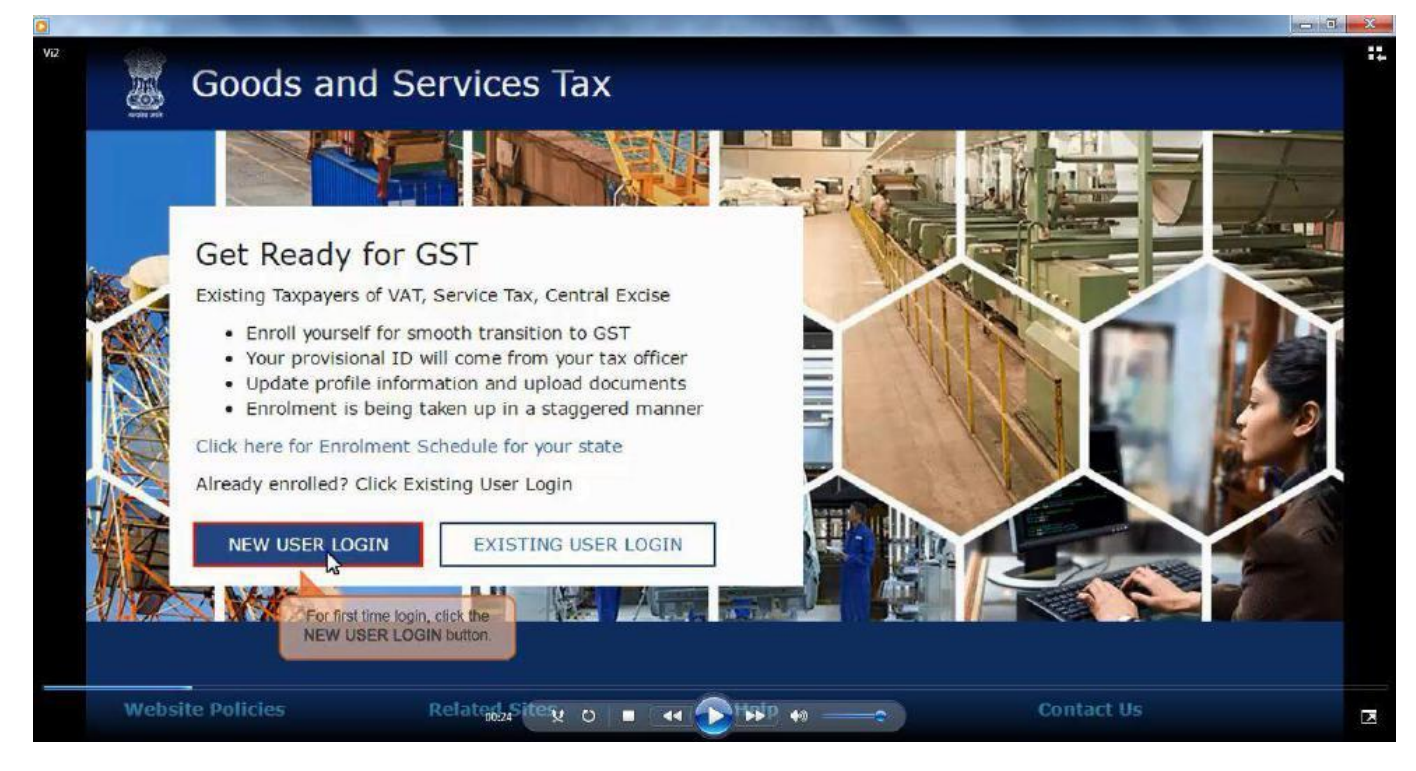

#### 3)Tick on Declaration submit through continue button.

| ome Login                                                           |                                                                                                    |                                                                                                    |                                                                                                    |                                                                                                    |
|---------------------------------------------------------------------|----------------------------------------------------------------------------------------------------|----------------------------------------------------------------------------------------------------|----------------------------------------------------------------------------------------------------|----------------------------------------------------------------------------------------------------|
| GSTN<br>transition to<br>GSTN as pe<br>come into fo<br>issued shall | as been assigned the tas<br>GST. I would like to cont<br>the provisions of Propos<br>rce as on the date to be<br>be effective only from the | sk of collection of data of existi<br>tinue my business operations u<br>ed Model Goods and Services<br>notified by the Central / State<br>e date to be notified. | ng taxpayers under indire<br>nder GST regime, I agre<br>ax Act (GST Act). I unde<br>Government and the pro | ct taxes for their smooth<br>e to provide details sought by<br>rstand that the GST Act shall<br>visional registration number |
| Steps to co                                                         | nplete Provisional Rec                                                                                                    | The Declaration page is                                                                                                    | displayed.                                                                                                 | CONTINUE                                                                                                    |
| • Step 1                                                            | Enter the Username and                                                                                                    | Password provided to you by                                                                                                    | your State VAT Authority                                                                                   |                                                                                                    |
| <ul> <li>Step 2</li> </ul>                                          | Enter Mobile Number an                                                                                                    | nd Email Address of the author                                                                                                    | ized signatory of the busi                                                                                 | ness entity All future                                                                                                    |
| corresp                                                             | ondence from the GST p                                                                                                    | ortal will be sent on this regist                                                                                                    | ered Mobile Number and                                                                                     | Email Address                                                                                                    |
| <ul> <li>Step 3</li> <li>Step 4</li> </ul>                          | Enter OTP sent on Mobil<br>Enter information and u                                                                                          | le Number and Email Address<br>ipload scanned images as men                                                                                                    | cioned in provisional regis                                                                                | tration form                                                                                                    |
| Please read                                                         | the User Guide and FA                                                                                                    | O (links available in the fo                                                                                                    | oter) before proceedin                                                                                     | ahead.                                                                                                    |
| In case of                                                          | ny queries please cont                                                                                                    | tact our Help Desk Number                                                                                                    | or Email Address ment                                                                                      | ioned in the footer.                                                                                                    |

# 4)Enter provisional id provided by state authority.

|                                       | T                                                                                                    |  |
|---------------------------------------|----------------------------------------------------------------------------------------------------|--|
|                                       | Login                                                                                                    |  |
|                                       | Indicates Mandatory Fields                                                                                                    |  |
| Enter the Provisional ID that you     | Provisional ID (as provided by Tax Authority)*                                                                                  |  |
| other communication received from the | ▶ 17ААВFO0597R1ZЦ                                                                                                    |  |
| State VAT Department.                 | Password (as provided by Tax Authority)*                                                                                        |  |
|                                       | Enter password                                                                                                    |  |
|                                       | Type the characters you see in the image below*                                                                                 |  |
|                                       | Enter Characters shown below                                                                                                    |  |
|                                       |                                                                                                    |  |
|                                       | LOGIN                                                                                                    |  |
|                                       | <b>6</b> First time login: Please contact your VAT Department to get your Provisional ID and Password, if not received or lost. |  |
|                                       | Existing User: If you have already created your                                                                                 |  |
|                                       | Username and Password circovere to Ingin.                                                                                       |  |

### 5) Enter password provided by State authority.

| nome Login                                                            |                                                                                                    |  |
|-----------------------------------------------------------------------|----------------------------------------------------------------------------------------------------|--|
|                                                                       | Login                                                                                                    |  |
|                                                                       | Indicates Mandatory Fields                                                                                                    |  |
|                                                                       | Provisional ID (as provided by Tax Authority) •                                                                                 |  |
|                                                                       | 17AARF00597R1ZL                                                                                                    |  |
| Enter the password that you                                           | Password (as provided by Tax Authority).                                                                                        |  |
| received in the e-mail message or<br>any other communication received | Enter password                                                                                                    |  |
| from the State VAT Department.                                        | Type the characters you see in the image below •                                                                                |  |
|                                                                       | Enter Characters shown below                                                                                                    |  |
|                                                                       |                                                                                                    |  |
|                                                                       | LOGIN                                                                                                    |  |
|                                                                       | <b>O</b> First time login: Please contact your VAT Department to get your Provisional ID and Password, if not received or lost. |  |
| _                                                                     | Existing User: If you have already created your Username and Password, clic greate login.                                       |  |

# 6) Enter Captcha value shown in image.

|                         | Login                                                                                                    |  |
|-------------------------|----------------------------------------------------------------------------------------------------|--|
|                         | Indicates Mandatory Fields                                                                                                    |  |
|                         | Provisional ID (as provided by Tax Authority) •                                                                                    |  |
|                         | 17AABFO0597R1ZL                                                                                                    |  |
|                         | Password (as provided by Tax Authority).                                                                                           |  |
|                         | ••••••                                                                                                    |  |
|                         | Type the characters you see in the image below *                                                                                   |  |
|                         | 766832                                                                                                    |  |
|                         |                                                                                                    |  |
| Click the LOGIN button. |                                                                                                    |  |
|                         | <b>O</b> First time login: Please contact your VAT Department to<br>get your Provisional ID and Password, if not received or lost. |  |
|                         | Existing User: If you have already created your                                                                                    |  |

### 7) Enter valid email and mobile no.

| <br>A DESCRIPTION OF TAXABLE PARTY. |                                                 | CONTRACTOR OF THE OWNER OF THE OWNER OWNER OF THE OWNER OWNER OWNE | of the second day is not                         | and the second second se |   |
|-------------------------------------|-------------------------------------------------|----------------------------------------------------------------------------------------------------|--------------------------------------------------|----------------------------------------------------------------------------------------------------|---|
| Home Create Username                |                                                 |                                                                                                    |                                                  |                                                                                                    |   |
|                                     |                                                 |                                                                                                    | -                                                |                                                                                                    |   |
|                                     | Provisional ID<br>Verification                  | OTP Verification                                                                                                    | New Credentials                                  | Security Questions                                                                                                    |   |
|                                     | Kindly                                          | provide <mark>the</mark> belo<br>d                                                                                                    | w information t                                  | 0                                                                                                    |   |
|                                     |                                                 |                                                                                                    | • Indicates Manda                                | atory Fields                                                                                                    |   |
|                                     | Authorise<br>GST port<br>and Emai<br>editable I | al will be sent on thi<br>al will be sent on thi<br>il Address only. Char<br>till <b>01/04/2017</b><br>dress •                                                                                                    | is registered Mobile f<br>nges to this will be n | from the<br>Number<br>on-                                                                                                    |   |
|                                     | prakasł                                         | 132@gmail.com                                                                                                    |                                                  |                                                                                                    |   |
|                                     | Mobile Nu                                       | umber•                                                                                                    |                                                  |                                                                                                    |   |
| Enter your mobile phone numbe       | r. +91                                          | 9986863270                                                                                                    |                                                  |                                                                                                    |   |
|                                     | CONT                                            | TNUE                                                                                                    |                                                  |                                                                                                    |   |
|                                     | 01:25                                           | X 0 0 144                                                                                                    |                                                  |                                                                                                    | _ |

|                                                                                                    | erification                                                                                          |  |
|----------------------------------------------------------------------------------------------------|----------------------------------------------------------------------------------------------------|--|
| The OTP Verification page is displayed.                                                                                 | OTP Verification<br>• Indicates Mandatory Fields                                                     |  |
| You must have received two<br>different One Time Passwords<br>(OTPs), one on your e-mail<br>address and another on your | Please enter the OTPs sent to your Email Address<br>prakash32@gmail.com and Mobile Number 9986863270 |  |
| mobile phone number.<br>Do not share these OTPs<br>with anyone.                                                         | Enter Email OTP                                                                                      |  |
| Check your e-mail message<br>and note your Email OTP. Also<br>check text messages sent on                               | Mobile OTP* Enter Mobile OTP                                                                         |  |
| your mobile phone number and<br>note your <b>Mobile OTP</b> .                                                           | CONTINUE RESEND OTP                                                                                  |  |

- 9) Enter separate OTP received on email and mobile.
- 10. Click on Resend OTP button in case if OTP is expired.

| V2 Home Create Username                                                                                            |   |
|----------------------------------------------------------------------------------------------------|---|
| Provisional ID OTP Verification New Credentials Security Questions<br>Verification                                 |   |
| OTP Verification                                                                                                   |   |
| Indicates Mandatory Fields                                                                                         |   |
| Please enter the OTPs sent to your Email Address<br>prakash32@gmail.com and Mobile Number 9986863270<br>Email OTP* |   |
| *****                                                                                                    |   |
| Mobile OTP* In case your OTP is expired and you want to receive the OTP again on your e-mail address and mobile    |   |
| phone number, click the RESEND OTP button.                                                                         |   |
| CONTINUE RESEND OTP                                                                                                |   |
|                                                                                                    |   |
|                                                                                                    |   |
|                                                                                                    | Z |

8)

#### 11) Enter the New user name and new password for the next time log in and fill up other details.

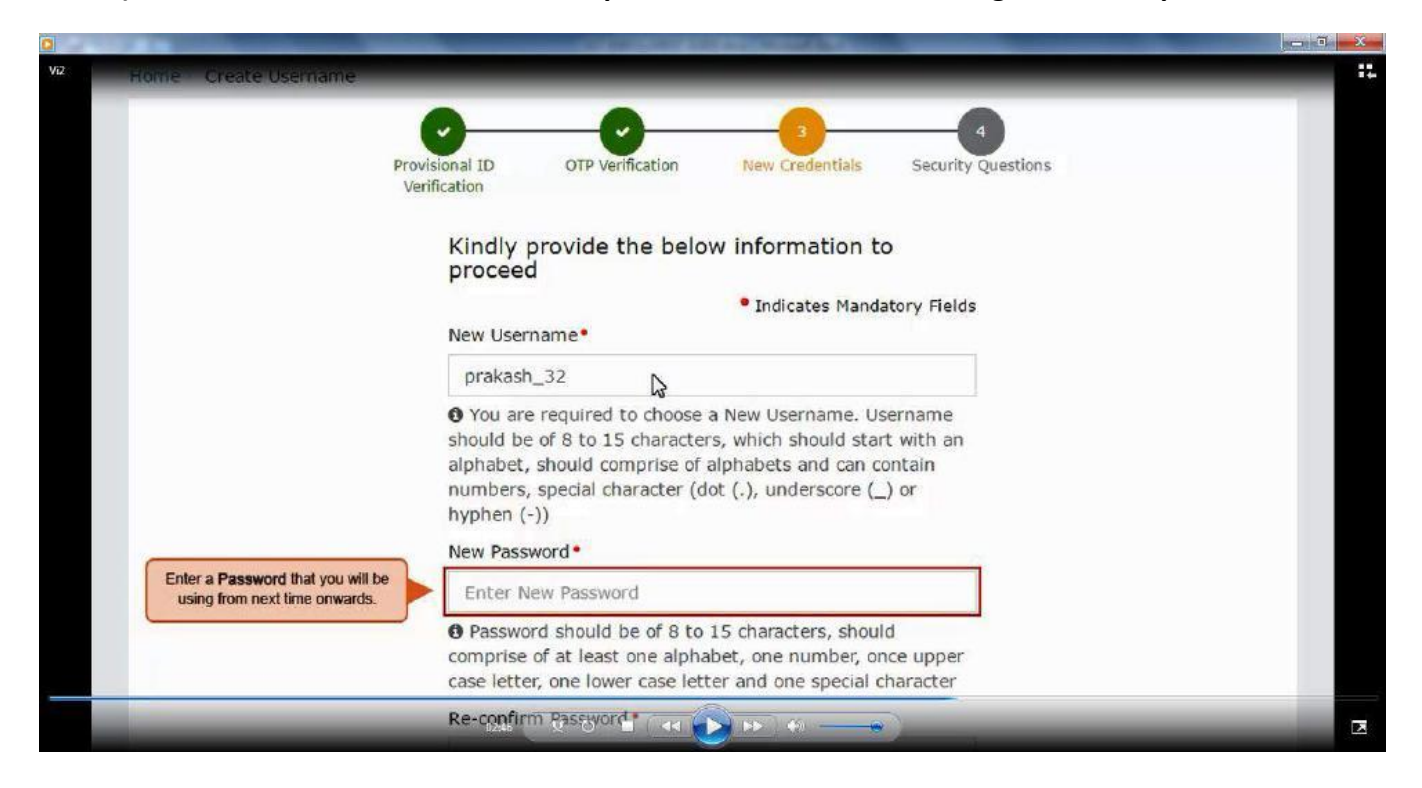

12)Enter security answers. This is required to reset password in case user forgets.

|                                           |                                                                                                    | — <b>T</b> X |
|-------------------------------------------|----------------------------------------------------------------------------------------------------|--------------|
| Home Create Username                      |                                                                                                    |              |
|                                           | Provisional ID OTP Verification New Credentials Security Questions<br>Verification                                                          |              |
|                                           | Security Questions (To enable you to retrieve<br>your password in case you forget it)                                                       |              |
|                                           | Indicates Mandatory Fields                                                                                                    |              |
| The Security Questions page is displayed. | <ol> <li>What is the data of birth of Proprietor (in case of<br/>Proprietorship) /Year of commencement of Business?<br/>(Others)</li> </ol> |              |
| on this page.                             | Enter Security Answer                                                                                                    |              |
|                                           | 2. What is the name of your mother(in case of<br>Proprietorship)/Mother name of Primary Authorized<br>Signatory? •                          |              |
|                                           | Enter Security Answer                                                                                                    |              |
|                                           | 3. Name your main commodity / service •                                                                                                    |              |
|                                           | Enter Security Answer                                                                                                    |              |
|                                           | 4. Name of the first employ                                                                                                    |              |
|                                           |                                                                                                    |              |

13.

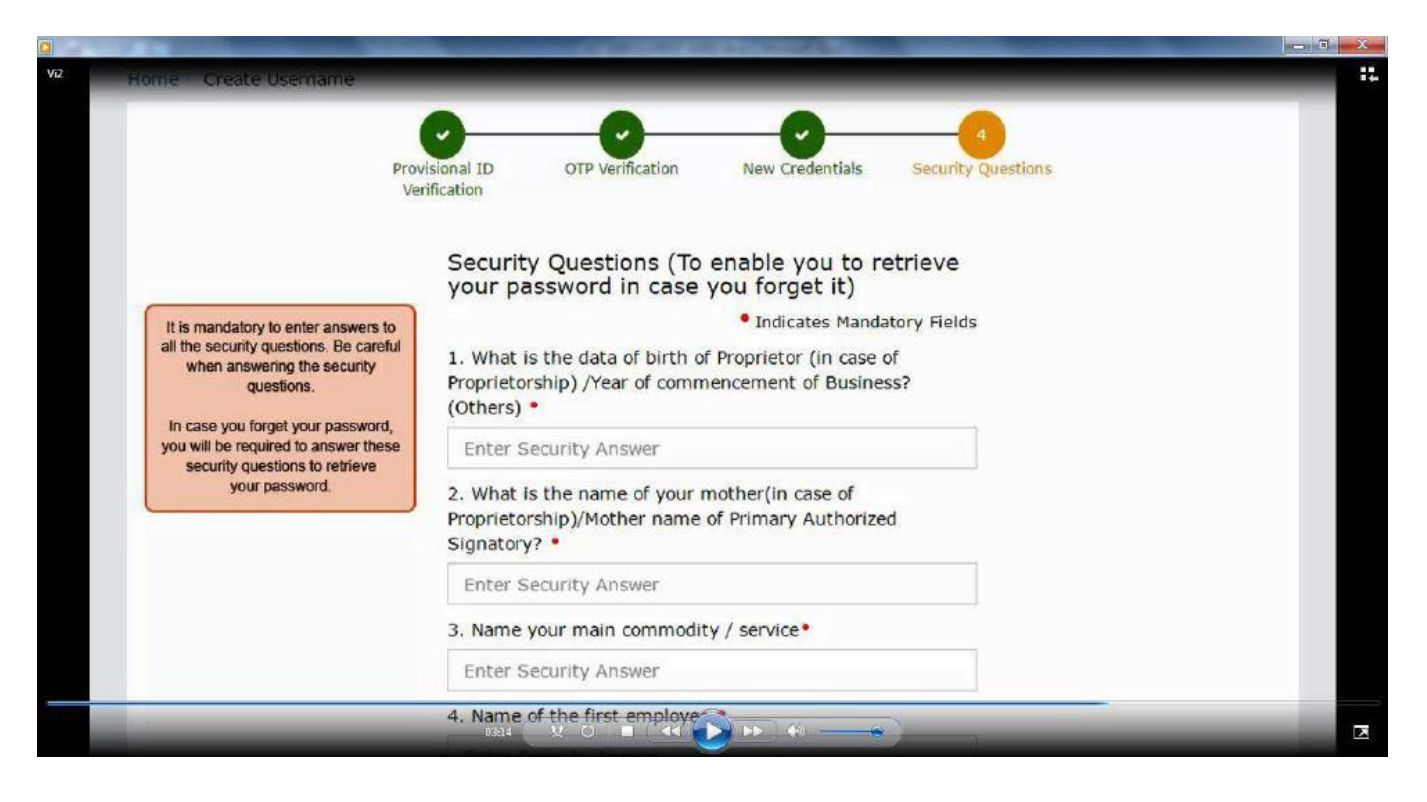

14)

|                                                  | Thinksins Aminantik meinz                                                                                                  |   |
|--------------------------------------------------|----------------------------------------------------------------------------------------------------|---|
|                                                  | 1. What is the data of birth of Proprietor (in case of<br>Proprietorship) /Year of commencement of Business?<br>(Others) • |   |
|                                                  | 1990                                                                                                    |   |
|                                                  | 2. What is the name of your mother(in case of<br>Proprietorship)/Mother name of Primary Authorized<br>Signatory? •         |   |
|                                                  | prabha                                                                                                    |   |
|                                                  | 3. Name your main commodity / service •                                                                                    |   |
|                                                  | paper                                                                                                    |   |
|                                                  | 4. Name of the first employee •                                                                                            |   |
|                                                  | abhilash                                                                                                    |   |
|                                                  | 5. Personal Mobile Number of Proprietor / Authorized<br>Signatory •                                                        |   |
| For each security question,<br>enter the answer. | 9986863270                                                                                                    |   |
|                                                  | SUBMIT                                                                                                    |   |
|                                                  |                                                                                                    | _ |

15) Now log in with new user name and password.

|            | A STOCK OF AN ADDRESS                                                                         |          |
|------------|-----------------------------------------------------------------------------------------------|----------|
| Goods and  | d Services Tax                                                                                | +∂ Login |
| Home Login |                                                                                               |          |
|            | Username and password have been successfully<br>created. Kindly login using these credentials |          |
|            | Login                                                                                         |          |
|            | <ul> <li>Indicates Mandatory Fields</li> </ul>                                                |          |
|            | Username •                                                                                    |          |
|            | Enter Username                                                                                |          |
|            | Password •                                                                                    |          |
|            | Enter password                                                                                |          |
|            | LOGIN                                                                                         |          |
|            | Forgot Username Forgot Password                                                               |          |
|            | <b>O</b> First time login: If you a logging in for the first time,                            |          |

16)

| water est                                    |                                                                                               |  |
|----------------------------------------------|-----------------------------------------------------------------------------------------------|--|
| Home / Login                                 |                                                                                               |  |
|                                              | Username and password have been successfully<br>created. Kindly login using these credentials |  |
|                                              | Login                                                                                         |  |
|                                              | Indicates Mandatory Fields                                                                    |  |
|                                              | Username •                                                                                    |  |
| You can login to the GST                     | Enter Username                                                                                |  |
| page with your new<br>Username and Password. | Password                                                                                      |  |
|                                              | Enter password                                                                                |  |
|                                              | LOGIN                                                                                         |  |
|                                              | Forgot Username Forgot Password                                                               |  |

# 17)Fillup details of business.

| Business<br>Details                                                   | Promoter /<br>Partners                                   | Authorized<br>Signatory          | Principal<br>Place of<br>Business                                | Addl place<br>of business                                               | Goods &<br>Services                         | Bank<br>Accounts | Verification    |
|-----------------------------------------------------------------------|----------------------------------------------------------|----------------------------------|------------------------------------------------------------------|-------------------------------------------------------------------------|---------------------------------------------|------------------|-----------------|
| Details of ye                                                         | our Business                                             | Notice the five<br>Legal Name of | fields are auto-populat<br>of Business (as per cu<br>and Zone/ D | ed: Legal Name of Bu<br>Irrent tax Act), PAN of<br>Istrict/ Ward/ Zone. | siness (as per PAN),<br>the Business, State | • indicates r    | nandatory field |
| Legal Name<br>Prakash Ag                                              | e of Business (as<br>garwala                             | per PAN) L                       | egal Name of Bu<br>ax Act)<br>OM PRAKASH AC                      | Siness (as per curre                                                    | nt PAN of the                               | Business<br>97R  |                 |
| Trade Name<br>Enter Tra                                               | Trade Name<br>Enter Trade Name                           |                                  | Constitution of Bu<br>Select One Bus                             | isiness •<br>iness Area                                                 | ×                                           |                  |                 |
| State<br>Meghalaya                                                    | State<br>Meghalaya                                       |                                  | Zone/ District/ Ward/ Zone<br>circle                             |                                                                         | Zone/ Distr                                 | rict/ Ward/ Zo   | ne No•          |
| Please Indica<br>Registration<br>Select                               | te All Existing R<br>Type•                               | egistrations<br>Registration     | n No. •                                                          | Date of Regist                                                          | tration •                                   | ADD              |                 |
|                                                                       | placed                                                   | E<br>State                       | Inter the details of you<br>VAT Registration, Cer                | r existing registration<br>tral Excise, Service Ta                      | details like<br>ax Registration.            | CANCEL           |                 |
| Proof of Con                                                          | stitution of Busi                                        | ness*                            |                                                                  |                                                                         |                                             |                  |                 |
| Select                                                                |                                                          |                                  |                                                                  |                                                                         | *                                           |                  |                 |
| <ul> <li>File with P</li> <li>Maximum</li> <li>Choose File</li> </ul> | PDF or JPEG form<br>file size for uplo<br>No file chosen | nat is only allo<br>oad is 1 MB  | wed.                                                             |                                                                         |                                             |                  |                 |
|                                                                       |                                                          |                                  |                                                                  |                                                                         | BACK                                        | SAVE &           | CONTINUE        |

# 18) Enter details of promoter/partner details.

|                                                                                                    |               | In the Promo   | stakeholders including PAN | ter the | • indicates a                          | nandatory field       |
|----------------------------------------------------------------------------------------------------|---------------|----------------|----------------------------|---------|----------------------------------------|-----------------------|
| etails of Managing / Authorsonal Information                                                                                                    | orized Part   | iners          | surveyore mercurally 1741  |         | macates i                              | nandatory nelu        |
| First Name•                                                                                                    |               | Middle Name    |                            | Last M  | lame                                   |                       |
| Enter the First Name                                                                                                    |               | Enter the M    | liddle Name                | Ente    | er the Last Name                       |                       |
| Name of Father/Husband                                                                                                    |               |                |                            |         |                                        |                       |
| First Name•                                                                                                    |               | Middle Name    |                            | Last M  | lame                                   |                       |
| Enter the First Name                                                                                                    |               | Enter the M    | liddle Name                | Ente    | er the Last Name                       |                       |
| Date of Birth•                                                                                                    |               | Mobile Numb    | er•                        | Email   | Address                                |                       |
| DD/MM/YYYY                                                                                                    | 8             | +91 Ent        | er Mobile Number           | Ente    | er Email Address                       |                       |
| State                                                                                                    |               | District •     |                            | PIN C   | ode•                                   |                       |
| Select                                                                                                    | ۳             | Select         |                            | • Ente  | er PIN Code                            |                       |
| ocument Upload                                                                                                    |               |                |                            |         |                                        |                       |
| Upload photograph (of perso                                                                                                    | on whose info | ormation has t | oeen given above)•         |         |                                        |                       |
| File with JPEG format is on the second second se | nly allowed.  | -              |                            |         |                                        | TURE                  |
| Choose File No file chosen                                                                                                    | bad is 100 K  | В              |                            |         |                                        | ad your               |
|                                                                                                    |               |                |                            |         | photograph by taki<br>with your device | ng a selfie<br>camera |
|                                                                                                    |               |                |                            |         |                                        |                       |
|                                                                                                    |               |                |                            |         |                                        |                       |
| ther Information                                                                                                    |               |                |                            |         |                                        |                       |

# 19)Enter details of authorized signatory.

| nrolment                                                                                        | L7AABFO0597R1                                  | ZL 28                                                         | /10/2016                          | Pn<br>27                                             | 7%                              |
|-------------------------------------------------------------------------------------------------|------------------------------------------------|---------------------------------------------------------------|-----------------------------------|------------------------------------------------------|---------------------------------|
| Business<br>Details                                                                             | Authorized<br>Signatory Place of<br>Busines    | Addi place<br>f of business<br>s                              | Goods &<br>Services               | Eank<br>Accounts                                     | Verification                    |
| authorized Signatory                                                                            | Remember to select the<br>you are entering the | Primary Authorized Signati<br>details of the primary authoriz | ory option when<br>red signatory. | • indicates m                                        | andatory field                  |
| Primary Authorized Signato                                                                      | ry l                                           |                                                               |                                   |                                                      |                                 |
| Personal Information                                                                            |                                                |                                                               |                                   |                                                      |                                 |
| First Name*                                                                                     | Middle Name                                    |                                                               | Last Name                         | e                                                    |                                 |
| Enter the First Name                                                                            | Enter the M                                    | liddle Name                                                   | Enter th                          | ie Last Name                                         |                                 |
|                                                                                                 |                                                |                                                               |                                   |                                                      |                                 |
| lame of Father/Husband                                                                          |                                                |                                                               |                                   |                                                      |                                 |
| First Name*                                                                                     | Middle Name                                    |                                                               | Last Name                         | e                                                    |                                 |
| Enter the First Name                                                                            | Enter the M                                    | tiddle Name                                                   | Enter th                          | ie Last Name                                         |                                 |
| Date of Birth*                                                                                  | Mobile Numb                                    | er •                                                          | Email Add                         | iress                                                |                                 |
| DD/MM/YYYY                                                                                      | +91 Ent                                        | er Mobile Number                                              | Enter Er                          | mail Address                                         |                                 |
| Gender                                                                                          | Telephone Nu                                   | imber                                                         |                                   |                                                      |                                 |
| Male Female<br>Others                                                                           | Enter Telep                                    | hone Number                                                   |                                   |                                                      |                                 |
| Building No. / Flat No. •<br>Enter Building No. / Flat No.                                      | Floor No.<br>Enter Floor                       | No.                                                           | Name of t<br>Enter Pr             | he Premise / Bu<br>remise / Building                 | ilding                          |
| Road / Street                                                                                   | Locality / Villa                               | age •                                                         |                                   |                                                      |                                 |
| Enter Road / Street                                                                             | Enter Local                                    | ity / Village                                                 |                                   |                                                      |                                 |
| State*                                                                                          | District •                                     |                                                               | PIN Code                          |                                                      |                                 |
| Select                                                                                          | * Select                                       |                                                               | Enter Pl                          | N Code                                               |                                 |
| Document Upload                                                                                 |                                                |                                                               |                                   |                                                      |                                 |
| Proof of appointment of Autho                                                                   | rized Signatory*                               |                                                               |                                   |                                                      |                                 |
| Select                                                                                          |                                                |                                                               | *                                 |                                                      |                                 |
| File with PDF or JPEG forma     Maximum file size for upload     Choose File     No file chosen | t is only allowed.<br>I is 1 MB                |                                                               |                                   |                                                      |                                 |
| Upload photograph (of person                                                                    | whose information has b                        | peen given above).                                            |                                   |                                                      |                                 |
| O File with JPEG format is only                                                                 | allowed.                                       |                                                               |                                   |                                                      |                                 |
| Maximum file size for upload                                                                    | 1 is 100 KB                                    |                                                               | OR                                | TAKE PICT                                            | TURE                            |
| Choose File No file chosen                                                                      |                                                |                                                               |                                   | O You can uploa photograph by takin with your device | d your<br>1g a selfie<br>camera |
|                                                                                                 |                                                |                                                               |                                   |                                                      |                                 |
|                                                                                                 | Date:                                          | CHOWLITET                                                     |                                   | N CAVE                                               | 8 CONTEINUE                     |
|                                                                                                 | BACI                                           | SHOW LIST                                                     | ADD NE                            | SAVE                                                 | a continue                      |

# 20) Enter details of principal place of business.

| Details Partners Signator                                                                                                    | ry Place of of business<br>Business                                                              | Services Accounts                                                                                                    |
|----------------------------------------------------------------------------------------------------|--------------------------------------------------------------------------------------------------|----------------------------------------------------------------------------------------------------|
|                                                                                                    |                                                                                                  | • indicates mandatory field                                                                                                    |
| Details of Principal Place of Busines                                                                                                    | SS<br>In the Principal Place of Business tab p<br>enter the details of the principal place of bu | page,<br>isiness.                                                                                                    |
| Building No. / Flat No. *                                                                                                    | Floor No.                                                                                        | Name of the Premise / Building                                                                                                    |
| Enter Building No. / Flat No.                                                                                                    | Enter Floor No.                                                                                  | Enter Premise / Building                                                                                                    |
| Road / Street •                                                                                                    | Locality / Village •                                                                             |                                                                                                    |
| Enter Road / Street                                                                                                    | Enter Locality / Village                                                                         |                                                                                                    |
| State•                                                                                                    | District •                                                                                       | PIN Code •                                                                                                    |
| Meghalaya                                                                                                    | Select                                                                                           | Enter PIN Code                                                                                                    |
| Contact Information                                                                                                    |                                                                                                  | \$                                                                                                    |
| Office Email Address*                                                                                                    | Mobile Number*                                                                                   | Office Telephone Number                                                                                                    |
| Enter Email Address                                                                                                    | +91 Enter Mobile Number                                                                          | Enter Telephone Number                                                                                                    |
|                                                                                                    |                                                                                                  |                                                                                                    |
| Nature of possession of premises                                                                                                    | Document U                                                                                       | pload                                                                                                    |
| Nature of possession of premises<br>Nature of possession of premises                                                                                                    | Document U                                                                                       | lpload                                                                                                    |
| Nature of possession of premises Nature of possession of premises Select                                                                                                    | Document U     Proof of Prin     Select                                                          | ipioad<br>icipal Place of Business*                                                                                                    |
| Nature of possession of premises Nature of possession of premises Select                                                                                                    | Document U     Proof of Prin     Select     G File with                                          | PDF or JPEG format is only allowed.                                                                                                    |
| Nature of possession of premises Nature of possession of premises Select                                                                                                    |                                                                                                  | PDF or JPEG format is only allowed.<br>a file size for upload is 1 MB                                                                                                    |
| Nature of possession of premises Nature of possession of premises Select                                                                                                    |                                                                                                  | PDF or JPEG format is only allowed,<br>a file size for upload is 1 MB                                                                                                    |
| Nature of possession of premises Nature of possession of premises Select Vature of Business Activity being ca                                                                                                    |                                                                                                  | PDF or JPEG format is only allowed.<br>a file size for upload is 1 MB<br>No file chosen<br>han one)*                                                                                                    |
| Nature of possession of premises Nature of possession of premises Select Vature of Business Activity being ca                                                                                                    |                                                                                                  | PDF or JPEG format is only allowed.<br>a file size for upload is 1 MB<br>No file chosen<br>han one)*<br>EHTP                                                                                                  |
| Nature of possession of premises          Nature of possession of premises         Select         Vature of Business Activity being ca         Bonded Warehouse         Yeactory / Manufacturing                                                                        |                                                                                                  | PDF or JPEG format is only allowed.<br>The file size for upload is 1 MB<br>No file chosen<br>The none)*<br>EHTP<br>te Distributor (ISD)                                                                       |
| Nature of possession of premises          Nature of possession of premises         Select         Vature of Business Activity being ca         Bonded Warehouse         Factory / Manufacturing         Leasing Business                                                |                                                                                                  | PDF or JPEG format is only allowed.<br>In file size for upload is 1 MB<br>No file chosen<br>In an one)*<br>EHTP<br>te Distributor (ISD)<br>Office                                                             |
| Nature of possession of premises          Nature of possession of premises         Select         Vature of Business Activity being call         Bonded Warehouse         Factory / Manufacturing         Leasing Business         Retail Business                      |                                                                                                  | PDF or JPEG format is only allowed.<br>a file size for upload is 1 MB<br>No file chosen<br>han one)*<br>EHTP<br>te Distributor (ISD)<br>Office                                                                |
| Nature of possession of premises          Nature of possession of premises         Select         Select         Bonded Warehouse         Factory / Manufacturing         Leasing Business         Retail Business         Service Provision                            |                                                                                                  | PDF or JPEG format is only allowed.<br>The size for upload is 1 MB<br>No file chosen<br>The Distributor (ISD)<br>Office<br>pient                                                                              |
| Nature of possession of premises          Nature of possession of premises         Select         Select         Bonded Warehouse         Factory / Manufacturing         Leasing Business         Retail Business         Service Provision         Wholesale Business |                                                                                                  | Ipload<br>Actional Place of Business•<br>*<br>PDF or JPEG format is only allowed.<br>In file size for upload is 1 MB<br>No file chosen<br>HAN ONE)*<br>EHTP<br>te Distributor (ISD)<br>Office<br>pient<br>act |

# 21) Enter details of additional place of business.

| Application Type                                                                                                    |                                                                                                    | Provisional                                                                                                    | ID                                                                                                    | La                                                                                               | st Modified                                                                                                    | Pr                                                                                     | onie                      |
|----------------------------------------------------------------------------------------------------|----------------------------------------------------------------------------------------------------|----------------------------------------------------------------------------------------------------|----------------------------------------------------------------------------------------------------|--------------------------------------------------------------------------------------------------|----------------------------------------------------------------------------------------------------|----------------------------------------------------------------------------------------|---------------------------|
| inrolment                                                                                                    |                                                                                                    | 17AABFO                                                                                                    | 0597R1ZL                                                                                                    | 28                                                                                               | 3/10/2016                                                                                                    | 32                                                                                     | 2%                        |
| Business<br>Details                                                                                                    | Promoter /<br>Partners                                                                                                    | Authorized<br>Signatory                                                                                                    | Principal<br>Place of<br>Business                                                                                                    | Addl place<br>of business                                                                        | Goods &<br>Services                                                                                                    | E<br>Bank<br>Accounts                                                                  | Verification              |
| Details of Add                                                                                                    | ditional Place                                                                                                    | es of your Busi                                                                                                    | ness                                                                                                    |                                                                                                  |                                                                                                    | • indicates n                                                                          | andatory field            |
| Address                                                                                                    |                                                                                                    |                                                                                                    |                                                                                                    |                                                                                                  |                                                                                                    |                                                                                        |                           |
| Building No.                                                                                                    | / Flat No. •                                                                                                    | Flo                                                                                                    | oor No.                                                                                                    |                                                                                                  | Name of t                                                                                                    | he Premise / Bu                                                                        | ull¦¥ng                   |
| pplication 1                                                                                                    | Гуре                                                                                                    | Provisional                                                                                                    | ID                                                                                                    | La                                                                                               | st Modified                                                                                                    | Pr                                                                                     | ofile                     |
| inrolment                                                                                                    |                                                                                                    | 17AABFO                                                                                                    | 0597R1ZL                                                                                                    | 28                                                                                               | 3/10/2016                                                                                                    | 32                                                                                     | 2%                        |
| Business<br>Details                                                                                                    | Promoter /<br>Partners                                                                                                    | Authorized<br>Signatory                                                                                                    | Principal<br>Place of<br>Business                                                                                                    | Addl place<br>of business                                                                        | Goods &<br>Services                                                                                                    | Bank<br>Accounts                                                                       | Verification              |
|                                                                                                    |                                                                                                    |                                                                                                    |                                                                                                    |                                                                                                  |                                                                                                    |                                                                                        |                           |
| Goods<br>Details of Goo<br>Please specify t<br>Search HSN Ch                                                                                                    | Services<br>ods / Comm<br>op 5 goods / o<br>apter by Nam                                                                                                 | odities supplied<br>commodities supplied<br>ne or Code                                                                                                    | d by the busine                                                                                                    | Search HSN C                                                                                     | ds and Services tab p<br>ods and commodities                                                                                                    | page, enter the HSN<br>your business deals                                             | Code<br>with.             |
| Goods<br>Details of Goo<br>Please specify t<br>Search HSN Ch<br>Search HSN C                                                                                                    | Services<br>ods / Comm<br>op 5 goods / o<br>apter by Nam<br>Chapter                                                                                      | odities supplied<br>commodities supplied<br>le or Code                                                                                                    | d by the busine<br>plied by you                                                                                                    | Search HSN C                                                                                     | ds and Services tab p<br>ods and commodities<br>code                                                                                                    | page, enter the HSN<br>your business deals                                             | Code<br>with.             |
| Goods<br>Details of Goo<br>Please specify t<br>Search HSN Ch<br>Search HSN C                                                                                                    | Services<br>ods / Comm<br>op 5 goods / (<br>hapter by Nam<br>Chapter                                                                                     | odities supplied<br>commodities supplied<br>le or Code                                                                                                    | d by the busine                                                                                                    | Search HSN C                                                                                     | ds and Services tab p<br>ods and commodities<br>code<br>Code<br>BACK                                                                                    | page, enter the HSN<br>your business deals                                             | Code<br>with.             |
| Goods<br>Details of Goo<br>Please specify t<br>Search HSN Ch<br>Search HSN C                                                                                                    | Services<br>ods / Comm<br>op 5 goods / o<br>apter by Nam<br>Chapter                                                                                      | odities supplied<br>commodities supplied<br>or Code<br>Provisional                                                                                              | d by the busine<br>plied by you                                                                                                    | Search HSN C<br>Search HSN C<br>Search HSN                                                       | ds and Services tab j<br>ods and commodities<br>code<br>Code<br>BACK<br>st Modified                                                                     | page, enter the HSN<br>your business deals<br>SAVE & (<br>Pr                           | Code<br>with.<br>CONTINUE |
| Goods<br>Details of Goo<br>Please specify t<br>Search HSN Ch<br>Search HSN Ch                                                                                                    | Services<br>ods / Comm<br>op 5 goods / o<br>apter by Nam<br>Chapter                                                                                      | odities supplied<br>commodities supplied<br>or Code<br>Provisional<br>17AABFO(                                                                                  | ID<br>D597R1ZL                                                                                                    | Search HSN C<br>Search HSN C<br>Search HSN<br>La<br>28                                           | ds and Services tab<br>ods and commodities<br>code<br>Code<br>BACK<br>st Modified<br>c/10/2016                                                          | page, enter the HSN<br>your business deals<br>SAVE & (<br>Pr<br>32                     | Code<br>with.<br>CONTINUE |
| Goods<br>Details of Goo<br>Please specify t<br>Search HSN Ch<br>Search HSN Ch<br>Search HSN Ch<br>Details                                                                                                    | Services<br>ods / Comm<br>op 5 goods / o<br>hapter by Nam<br>Chapter<br>Chapter                                                                          | odities supplied<br>commodities supplied<br>te or Code<br>Provisional<br>17AABFOO<br>Authorized<br>Signatory                                                    | ID<br>D597R1ZL                                                                                                    | Search HSN C<br>Search HSN C<br>Search HSN<br>La<br>28<br>Addl place<br>of business              | ds and Services tab<br>ods and commodities<br>code<br>Code<br>BACK<br>st Modified<br>3/10/2016                                                          | page, enter the HSN<br>your business deals<br>SAVE &<br>Pr<br>32<br>Eank<br>Accounts   | Code<br>with.             |
| Goods<br>Details of Goo<br>Please specify t<br>Search HSN Ch<br>Search HSN Ch<br>Search | Services<br>ods / Comm<br>op 5 goods / (<br>hapter by Nam<br>Chapter<br>Chapter                                                                          | odities supplied<br>commodities supplied<br>te or Code<br>Provisional<br>17AABFO(<br>Authorized<br>Signatory                                                    | d by the busine<br>plied by you<br>ID<br>0597R1ZL<br>Principal<br>Place of<br>Business                                                     | In the Goo<br>of the go<br>Search HSN C<br>Search HSN<br>La:<br>28<br>Addl place<br>of business  | ds and Services tab<br>ods and commodities<br>code<br>Code<br>BACK<br>BACK<br>st Modified<br>c/10/2016<br>Coods &<br>Services<br>er the<br>usiness.     | page, enter the HSN<br>your business deals<br>SAVE & (<br>Pr<br>32<br>=                | Code<br>with.             |
| Goods<br>Details of Goo<br>Please specify t<br>Search HSN Ch<br>Search HSN Ch<br>Search | Services<br>ods / Comm<br>op 5 goods / o<br>hapter by Nam<br>Chapter<br>Promoter /<br>Partners<br>Styrices<br>vices offere                               | odities supplied<br>commodities supplied<br>re or Code<br>Provisional<br>17AABFO(<br>Authorized<br>Signatory<br>signatory                                       | ID<br>D597R1ZL                                                                                                    | In the Goo<br>of the goo<br>Search HSN C<br>Search HSN<br>La:<br>28<br>Addl place<br>of business | ds and Services tab<br>ods and commodities<br>code<br>Code<br>BACK<br>st Modified<br>cods &<br>st Modified<br>coods &<br>Services<br>er the<br>usiness. | page, enter the HSN<br>your business deals<br>SAVE & (<br>Pr<br>32<br>Eank<br>Accounts | Code<br>with.             |
| Goods<br>Details of Goo<br>Please specify t<br>Search HSN Ch<br>Search HSN Ch<br>Search | Services<br>ods / Comm<br>op 5 goods / o<br>hapter by Nam<br>Chapter<br>Chapter<br>Promoter /<br>Partners<br>Styrices<br>vices offered<br>op 5 services  | odities supplied<br>commodities supplied<br>e or Code<br>Provisional<br>17AABFOO<br>Authorized<br>Signatory<br>signatory<br>signatory<br>signatory              | d by the busine<br>plied by you<br>ID<br>0597R1ZL<br>Principal<br>Place of<br>Business<br>In case you are deal<br>AC Code of the services  | In the Goo<br>of the goo<br>Search HSN C<br>Search HSN<br>La<br>28<br>Addl place<br>of business  | ds and Services tab<br>ods and commodities<br>code<br>Code<br>BACK<br>st Modified<br>3/10/2016<br>Goods &<br>Services<br>er the<br>usiness.             | page, enter the HSN<br>your business deals<br>SAVE &<br>Pr<br>32<br>Eank<br>Accounts   | Code<br>with.             |
| Goods<br>Details of Goo<br>Please specify t<br>Search HSN Ch<br>Search HSN Ch<br>Search | Services<br>ods / Comm<br>op 5 goods / o<br>hapter by Nam<br>Chapter<br>Promoter /<br>Partners<br>Sovices<br>vices offeren<br>op 5 services<br>e or Code | odities supplied<br>commodities supplied<br>e or Code<br>Provisional<br>17AABFOO<br>Authorized<br>Signatory<br>signatory<br>signatory<br>signatory<br>signatory | d by the busine<br>plied by you<br>ID<br>0597R1ZL<br>Principal<br>Place of<br>Business<br>In case you are deal<br>SAC Code of the services | In the Goo<br>of the go<br>Search HSN C<br>Search HSN<br>La:<br>28<br>Addl place<br>of business  | ds and Services tab<br>ods and commodities<br>code<br>Code<br>BACK<br>st Modified<br>c/10/2016<br>Services<br>er the<br>usiness.                        | page, enter the HSN<br>your business deals<br>SAVE & O<br>Pr<br>32<br>                 | Code<br>with.             |

### 22) Enter details of bank accounts.

|                                                          | ,                   | pe of Account* |                  | Others•              |         |  |
|----------------------------------------------------------|---------------------|----------------|------------------|----------------------|---------|--|
| Enter Account Number                                     |                     | Select         |                  |                      |         |  |
| Enter Bank IFSC Code*                                    |                     |                | i Don't know v   | our IFSC Code?       | i       |  |
| Enter IFSC Code for Ba                                   | ink GET             | ADDRESS        | Click here to fi | nd your bank         |         |  |
|                                                          |                     |                | To soarch        | for IESC Code of up  | ur book |  |
| Bank Name                                                |                     |                | Bank             | click the here link. |         |  |
|                                                          |                     |                |                  |                      |         |  |
|                                                          |                     |                |                  |                      | N       |  |
|                                                          |                     |                |                  |                      | 13      |  |
| ocument Upload                                           |                     |                |                  |                      |         |  |
|                                                          |                     |                |                  |                      |         |  |
| Supporting Document*                                     |                     |                |                  |                      |         |  |
| Supporting Document*                                     |                     | •              |                  |                      |         |  |
| Supporting Document<br>Select<br>File with PDF or JPEG f | ormat is only allow | r<br>red.      |                  |                      |         |  |

| usiness<br>Details     | Authorized<br>Signatory | Principal<br>Place of<br>Business | Addl place<br>of business | Goods &<br>Services | Bank<br>Accounts  | Verification    |
|------------------------|-------------------------|-----------------------------------|---------------------------|---------------------|-------------------|-----------------|
| rification             |                         | 1                                 |                           |                     | • indicates r     | nandatory field |
| T/We hereby solem      | nly affirm and decla    | are that the info                 | rmation given he          | rein above is tr    | le and correct to | the hest        |
| of my/our knowledge ar | nd belief and nothin    | ng has been con                   | cealed therefrom          |                     |                   | o the best      |
| Authorized Signatory•  |                         |                                   | Place*                    |                     |                   |                 |
| Select                 |                         | •                                 | Enter Place               |                     |                   |                 |
| Decimation             |                         |                                   | Date                      |                     |                   |                 |
| Designation            |                         |                                   | Date                      |                     |                   | 00              |
|                        |                         |                                   | 28/10/2010                |                     |                   |                 |
|                        |                         |                                   |                           |                     |                   |                 |

### 23) submit details with DSC/E Signature.

| Indicates mandatory is indicates mandatory is indicates mandatory                                                                                                    |                                        | business                                                                          |                                                                     |                             |
|----------------------------------------------------------------------------------------------------|----------------------------------------|-----------------------------------------------------------------------------------|---------------------------------------------------------------------|-----------------------------|
| Authorized Signatory* Ravi [AALFP2500M] Place* Bangalore Designation Date* Date* D                                                                                                    | erification                            |                                                                                   |                                                                     | • indicates mandatory field |
| Authorized Signatory•<br>Ravi [AALFP2500M]<br>Designation<br>Designation<br>Dete<br>Dete<br>Dote<br>Dete<br>Dote<br>Dete<br>Dete | I/We hereby solo<br>my/our knowledge a | emnly affirm and declare that the informand belief and nothing has been concealed | ation given herein above is true<br>I therefrom.                    | and correct to the best of  |
| Ravi [AALFP2500M]     Designation     Manager     DACK     SUBMIT WITH DSC   SUBMIT WITH E-SIGNATURE   SUBMIT    Ack SUBMIT WITH DSC   SUBMIT WITH E-SIGNATURE     BACK     SUBMIT WITH E-SIGNATURE     SUBMIT     Manager     BACK     SUBMIT WITH E-SIGNATURE     SUBMIT     Manager     BACK     SUBMIT WITH E-SIGNATURE     SUBMIT     Muthorized Signator     Ravi [AALFP2500]   These informations are being collected under the Provisions of the Proposed   Goods and Services Tax Act, 2016. Since All filled information along with annexized arg subject to incrifted information along with annexized arg subject to incrifted informations of Proposed Goods and Services Tax Act, 2016. Since All filled information along with annexized arg subject to incrifted information along with annexized arg subject to incrifted information along with annexized arg subject to incrifted information along with annexized arg subject to incrifted information along with annexized arg subject to incrifted information along with annexized arg subject to incrifted information along with annexized arg subject to incrifted information along with annexized arg subject to incrifted information along with annexized arg subject to incrifted information along with annexized arg subject to incrifted information along with annexized arg subject to incrifted information along with annexized arg subject to incrifted information along with annexized arg subject to incrifted information along wit                                                                                                    | Authorized Signatory                   | •                                                                                 | Place*                                                              |                             |
| Designation<br>Manager Date O7/10/2015 Det Det Det Det Det Det Det Det Det Det                                                                                                    | Ravi [AALFP2500M                       | ı] •                                                                              | Bangalore                                                           |                             |
| Manager 07/10/2016     BACK SUBMIT WITH DSC   SUBMIT WITH E-SIGMATURE   SUBMIT WITH SC SUBMIT WITH E-SIGMATURE SUBMIT WITH E-SIGMATURE SUBMIT SUBMIT                                                                                                    | Designation                            |                                                                                   | Date                                                                |                             |
| BACK       SUBMIT WITH DSC       SUBMIT WITH E-SIGNATURE       SUBMIT         hect: with us on       Image: Image: Imag                                                                                                    | Manager                                |                                                                                   | 07/10/2016                                                          | <b>#</b>                    |
| nect with us on<br>artification                                                                                                    |                                        | BACK SUBMIT WITH                                                                  |                                                                     | SIGNATURE SUBMIT            |
| Authorized Signator<br>Ravi [AALFP25007<br>Manager<br>Manager<br>Ravi CANCEL PROCEED<br>Reserved and Services Tax Act, 2016<br>Reserved and Services Tax Act, 2016                                                                                                    |                                        |                                                                                   |                                                                     |                             |
| I/We hereby so<br>my/our knowledge a<br>Authorized Signator<br>Ravi [AALFP25001<br>Designation<br>Manager     These informations are being collected under the Provisions of the Proposed<br>Goods and Services Tax Act, 2016. Since All filled information along with<br>annexure are subject to verification in the GST regime, therefore, in case of<br>misleading / wrong / incorrect information with / without evidence shall attract<br>provisions of cancellation as per the Provisions of Proposed Goods and Services<br>Tax Act, 2016     CANCEL PROCEED                                                                                                    | arification                            | Dualities.                                                                        |                                                                     | ates mandatory field        |
| Muthorized Signator<br>Ravi [AALFP2500]<br>Designation<br>Manager<br>Manager                                                                                                    | I/We hereby sol                        | (                                                                                 | D                                                                   | to the best of              |
| Authorized Signator<br>Ravi [AALFP25007<br>Designation<br>Manager These informations are being collected under the Provisions of the Proposed<br>Goods and Services Tax Act, 2016. Since All filled information along with<br>annexure are subject to verification in the GST regime, therefore, in case of<br>misleading / wrong / incorrect information with / without evidence shall attract<br>provisions of cancellation as per the Provisions of Proposed Goods and Services<br>Tax Act, 2016<br>CANCEL PROCEED                                                                                                    | my/our knowledge a                     |                                                                                   |                                                                     |                             |
| Ravi [AALFP2500]       These informations are being collected under the Provisions of the Proposed Goods and Services Tax Act, 2016. Since All filled information along with annexure are subject to verification in the GST regime, therefore, in case of misleading / wrong / Incorrect information with / without evidence shall attract provisions of cancellation as per the Provisions of Proposed Goods and Services Tax Act, 2016         Manager       CANCEL       PROCEED       SUBMIT                                                                                                    | Authorized Signatory                   | War                                                                               | ning                                                                |                             |
| Designation     misleading / wrong / incorrect information with / without evidence shall attract provisions of cancellation as per the Provisions of Proposed Goods and Services       Manager     CANCEL   PROCEED                                                                                                    | Ravi [AALFP2500]                       | These informations are being collected<br>Goods and Services Tax Act, 2016. Since | under the Provisions of the Pro<br>e All filled information along w | posed<br>ith                |
| Manager Provisions of cancellation as per the Provisions of Proposed Goods and Services<br>Tax Act, 2016 CANCEL PROCEED SUBMIT                                                                                                    | Designation                            | misleading / wrong / incorrect informat                                           | ion with / without evidence sha                                     | all attract                 |
|                                                                                                    | Manager                                | provisions of cancellation as per the Pro<br>Tax Act, 2016                        | visions of Proposed Goods and                                       | Services                    |
|                                                                                                    |                                        | CANCEL                                                                            | PROCEED                                                             | SUBMIT                      |
|                                                                                                    |                                        |                                                                                   |                                                                     |                             |
|                                                                                                    |                                        |                                                                                   |                                                                     |                             |

24) Select DSC from pop up window and sign.

| arification                                                                                                    | alla                                    |                                                                                                    |                                                                                                    |                                         |               |                |
|----------------------------------------------------------------------------------------------------|-----------------------------------------|----------------------------------------------------------------------------------------------------|----------------------------------------------------------------------------------------------------|-----------------------------------------|---------------|----------------|
| inication                                                                                                    | Goods and                               | Services Tax                                                                                              |                                                                                                    | Digital Signature                       | Signer        |                |
| J/We hereby solem                                                                                                    | HEADER AND                              |                                                                                                    |                                                                                                    |                                         |               | o the best of  |
| my/our knowledge and                                                                                                    | Content To Sign                         |                                                                                                    |                                                                                                    |                                         |               |                |
|                                                                                                    | 2fed99a41790ae108f                      | fa6d4a70d088db3ef61c1631                                                                                  | f23d9864900c3304070acd                                                                             | 2                                       |               |                |
| Authorized Signatory*                                                                                                    | Select Certificate                      | The GST Digital Signa                                                                                     | iture Signer window ope                                                                            | ins                                     |               |                |
| Ravi [AALFP2500M]                                                                                                    | Common Name                             | Issuer Name                                                                                               | Serial No                                                                                          | Expiry Date                             |               |                |
|                                                                                                    | 632097                                  | SAP SSO User Sub CA                                                                                       | 44805742580005605621                                                                               | 08-10-2016                              | -             |                |
| Designation                                                                                                    | AALFP2500W                              | e-Mudnra Sub CA for .                                                                                     |                                                                                                    | 12-09-2018                              |               |                |
| Manager                                                                                                    |                                         |                                                                                                    |                                                                                                    |                                         | ~             | <b></b>        |
|                                                                                                    | Cancel                                  |                                                                                                    | View Certifica                                                                                     | te Sigr                                 |               |                |
|                                                                                                    |                                         |                                                                                                    |                                                                                                    | Made - Dealer All State                 | Barrand       |                |
|                                                                                                    |                                         |                                                                                                    | M Copyright C series                                                                               | entre chines shringh                    | S MUSIFIED    |                |
|                                                                                                    |                                         |                                                                                                    |                                                                                                    | Detrioute a last                        | allad distrib | al sign atomas |
| ect with us on                                                                                                    | ע כס א                                  | in                                                                                                    |                                                                                                    | Retrieving insta                        | alled digit   | al signatures  |
| ect with us on Goods and S                                                                                                   | a 🖬 y<br>ervices Ta                     | in<br>ax                                                                                                  |                                                                                                    | Retrieving inst                         | alled digit   | al signatures  |
| ect with us on Goods and S                                                                                                   | a y<br>ervices Ta                       | in<br>ax                                                                                                  |                                                                                                    | Retrieving insta                        | alled digit   | al signatures  |
| ect with us on Goods and S                                                                                                   | a na y<br>ervices Ta                    | in<br>ax                                                                                                  |                                                                                                    | Retrieving inst                         | alled digit   | al signatures  |
| ect with us on Goods and S<br>Goods and S<br>Dashboard - Help -                                                              | a y<br>ervices Ta                       | in<br>ax                                                                                                  |                                                                                                    | Retrieving inst                         | alled digit   | al signatures  |
| ect with us on Goods and S<br>Goods and S<br>Dashboard - Help -                                                              | a da y<br>ervices Ta                    | in<br>3X                                                                                                  |                                                                                                    | Retrieving insta                        | alled digit   | al signatures  |
| Coods and S<br>Coods and S<br>Dashboard - Help -<br>Success                                                                  | a y<br>ervices Ta                       | in<br>ax                                                                                                  |                                                                                                    | Retrieving inst                         | alled digit   | al signatures  |
| ect with us on<br>Goods and S<br>Dashboard - Help -<br>Success<br>Thank you for submission.                                  | a y<br>ervices Ta                       | in<br>ax                                                                                                  |                                                                                                    | Retrieving inst                         | alled digit   | al signatures  |
| ect with us on<br>Goods and S<br>Dashboard - Help -<br>Success<br>Thank you for submission.<br>System will verify / validate | a D y<br>ervices Ta                     | in<br>3X<br>ibmitted after which a                                                                        | icknowledgement w                                                                                  | Retrieving inst                         | alled digit   | al signatures  |
| ect with us on<br>Goods and S<br>Dashboard - Help -<br>Success<br>Thank you for submission.<br>System will verify / validate |                                         | in<br>3X<br>abmitted after which a                                                                        | icknowledgement w                                                                                  | Retrieving insta                        | alled digit   | al signatures  |
| ect with us on<br>Goods and S<br>Dashboard - Help -<br>Success<br>Thank you for submission.<br>System will verify / validate | ervices Ta                              | in<br>3X<br>Ibmitted after which a                                                                        | icknowledgement w                                                                                  | Retrieving inst                         | alled digit   | al signatures  |
| Coods and S<br>Goods and S<br>Dashboard - Help -<br>Success<br>Thank you for submission.<br>System will verify / validate    | Contraction su                          | in<br>3X<br>Ibmitted after which a                                                                        | icknowledgement w                                                                                  | Retrieving insta                        | alled digit   | al signatures  |
| ect with us on<br>Goods and S<br>Dashboard - Help -<br>Success<br>Thank you for submission.<br>System will verify / validate | a v<br>ervices Ta<br>the information su | in<br>3X<br>Ibmitted after which a<br>Once your application is<br>Application Reference                   | icknowledgement w<br>s successfully submitted,<br>re Number (ARN) is gen                           | Retrieving insta<br>III be sent in next | alled digit   | al signatures  |
| ect with us on<br>Goods and S<br>Dashboard - Help -<br>Success<br>Thank you for submission.<br>System will verity / validate | ervices Ta                              | in<br>3X<br>Ibmitted after which a<br>Once your application is<br>Application Referenc<br>Note this ARN f | icknowledgement w<br>s successfully submitted<br>re Number (ARN) is gen<br>or future correspondenc | Retrieving insta<br>III be sent in next | alled digit   | al signatures  |

25) On successful submission it will show message on screen and you will receive notification with unique application reference number (ARN) on your registered email address and mobile phone number.

| Goods              | and Servic            | ces Tax                                                                                                    | A OM PRAKASH AGARWA |
|--------------------|-----------------------|----------------------------------------------------------------------------------------------------|---------------------|
| ashboard 🔸         | Help +                |                                                                                                    |                     |
| Success            |                       |                                                                                                    |                     |
| hank you for su    | ubmission.            |                                                                                                    |                     |
| system will verify | v / validate the info | mation submitted after which acknowledgement will be sent in nex                                                                                                    | t 15 minutes.       |
|                    |                       | •                                                                                                    |                     |
|                    |                       | Your application is successfully submitted. You will receive a notification with unique Application Reference Number on your registered e-mail address and mobile phone number. |                     |
|                    |                       | registered ernali address and mobile priorie normer.                                                                                                    |                     |
|                    |                       |                                                                                                    |                     |
|                    |                       |                                                                                                    |                     |
|                    |                       |                                                                                                    |                     |
|                    |                       |                                                                                                    |                     |